## STOCKS

🚚 ÉCONOMAT

## **STOCKS**

**1.** A partir de l'écran d'accueil, cliquer sur le menu déroulant

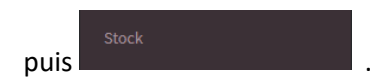

2. Une nouvelle fenêtre s'ouvre :

| ERÉDUIRE         |             | SAUVEGARDER                                                       | _                |           | 7                       | Г            |                      |                        |                            | Г                       |                     |                   | ٦   |
|------------------|-------------|-------------------------------------------------------------------|------------------|-----------|-------------------------|--------------|----------------------|------------------------|----------------------------|-------------------------|---------------------|-------------------|-----|
| ACHATS >         | Stock       | 3                                                                 | 4                | 5         |                         |              | 6                    |                        |                            |                         | 7                   | 8                 |     |
| ÉCONOMAT >       | stockage1   | * 14/04/2022                                                      |                  | - Qté     | à 0 Tou                 | 5            | <u> </u>             | *                      | Recherche : En             | trez un texte pour effe | ctuer une recherche |                   | ٩   |
| PRODUCTION >     | Modèle TEST |                                                                   |                  |           |                         |              |                      |                        |                            |                         |                     | 0                 | 8   |
| 21 PMS           | Groupe      | enation *                                                         | Marque           | Signes    | Quantité                | US           | РМР                  | нт                     | ттс                        | Lot                     | DLC/DDM             | Zone              | E/S |
| ⊐ MATÉRIEL >     | Epicerie    | V Contres                                                         | V sélectionner V | ▼ sélec ▼ | ▼  Est égal à<br>9.5000 | ▼ sé *<br>BT | ▼  Est éi<br>1.730 € | ▼   Est ég<br>16.435 € | ▼   Est égal à<br>17.339 € | ▼   Contient            | ▼ Le •              | ▼ V sélectionne × | 1   |
| DÉCHETS >        | Epicerie    | Abricot sec 1 kg                                                  |                  |           | 10,0000                 | KG           | 7,061 €              | 70,610 €               | 74,494 €                   |                         |                     |                   | =   |
| ✓ STATISTIQUES > | Epicerie    | Artichaut fond 30/40 bt 3/1                                       |                  |           | 1,0000                  | BT           | 0,000 €              | 0,000 €                | 0,000 €                    |                         |                     |                   | =   |
| PARAMÊTRES       | Epicerie    | Baba avec caissette 13/16 g                                       |                  |           | 1,0000                  | UN           | 0,000 €              | 0,000 €                | 0,000 €                    |                         |                     |                   | ≓   |
| rradad into      | Epicerie    | Compote de poire allégée en sucre (x120) coupelle plast.<br>100 g | CHARLES ET ALICE |           | 100,0000                | UN           | 0.207 €              | 20,700 €               | 21,838 €                   |                         |                     |                   | =   |
|                  | Epicerie    | Coquillette sac 5 kg                                              | LUSTUCRU         | (ABE, AB) | 5,0000                  | KG           | 2,147 €              | 10,735 €               | 11,325 €                   |                         |                     |                   | =   |
|                  | Epicerie    | Madeleine coquille MGV (x130) 25 g                                | LE STER          |           | 130,0000                | UN           | 0.071 €              | 9.230 €                | 9.738 €                    |                         |                     |                   | =   |
|                  |             |                                                                   |                  |           |                         |              |                      | Σ =                    | 5 - 124 724 6              |                         |                     |                   |     |

- 1. Permet d'éditer au format papier l'inventaire.
- 2. Permet de sauvegarder le stock.
- 3. Permet de sélectionner le lieu de stockage.
- 4. Permet de sélectionner une date.
- 5. Permet d'ajouter toutes les lignes de produit dont la quantité des stocks est à 0.
- 6. Permet de sélectionner un groupe de produit (épicerie, boissons, surgelés, etc...)
- 7. Permet de rechercher un produit (ex : har\*ver\*sg)
- 8. Ouvre une nouvelle fenêtre qui permet de faire les sorties (voir ci-dessous).
- 9. Affichage du modèle actuel (mise en forme des colonnes du tableau voir ci-dessous).

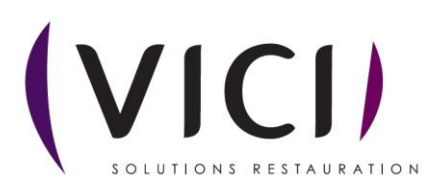

1/3

## Paramétrage des colonnes du tableau :

- 10. Choix : permet de sélectionner le nom des colonnes
- 11. Nom du modèle : Inscrire le nom de votre modèle et valider pour l'enregistrer
- 12. Liste des modèles : utilisation de modèles existants.

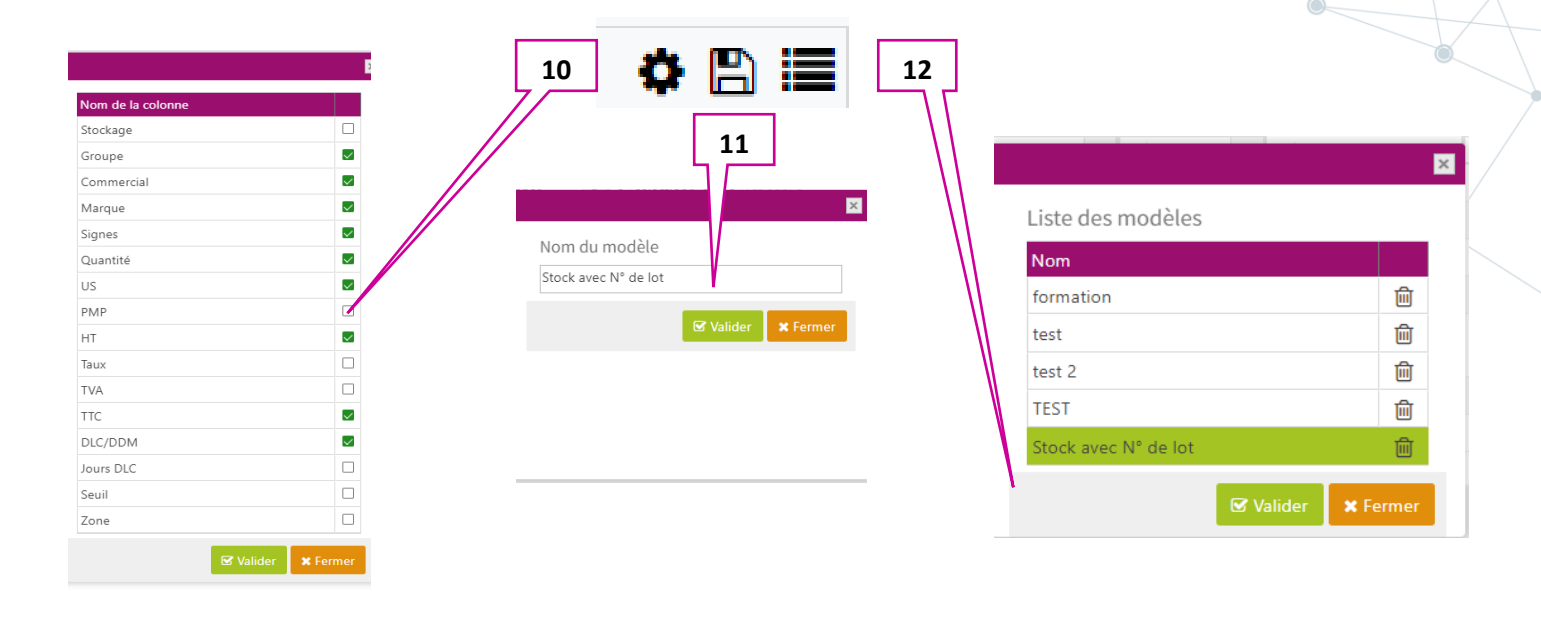

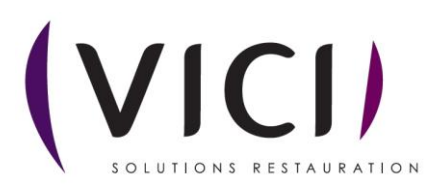

| rties depuis l         | <u>e stock</u> |   |   |   |            |             |   |           |     |           |
|------------------------|----------------|---|---|---|------------|-------------|---|-----------|-----|-----------|
|                        | 1              | 2 | 3 |   |            | 4           | 5 | 6         |     | 7         |
| oulet fermier des Land | les 1,4/1,6 kg |   |   |   |            |             |   |           |     |           |
| En stock               | 4 KG           |   |   |   | Conso      | ConsoA      |   |           | ⊗ - |           |
| DLC                    | -              |   |   |   | Menu       | Menu CD40 A | V |           | 0 + |           |
| Lot                    |                |   |   |   | Prestation | Déjeuner    |   |           | 0 - |           |
| Type de mouvement      | Sortie cuisine |   | · |   | Convive    | Ado, Adulte |   |           | ð - |           |
| Date de consommation   | 20/09/2021 🔻   |   |   |   |            |             |   |           |     |           |
| Quantité               | <b>1</b>       |   |   |   |            |             |   |           |     |           |
|                        |                |   |   | _ |            |             |   | 🕼 Valider |     | × Annuler |

- 1. Quantité restante en stock.
- 2. DLC du produit en stock.
- 3. Numéro de lot du produit en stock.
- 4. Permet de voir le lieu de conso.
- 5. Permet de choisir le menu assigné.
- 6. Permet de choisir la prestation associée à la sortie.
- 7. Permet de choisir le type de convive.
- 8. Permet de renseigner la quantité à sortir du stock.
- 9. Permet de choisir la date de consommation du produit.
- 10. Permet de choisir le type de mouvement.

Lorsque que vous éditez votre inventaire au format papier, il ressemble à l'encart ci-dessous :

| Groupe               | Désignation                                    | Marque                      | Signes              | Quantité |    | PMP      | нт        | Lot  |            | F/S |
|----------------------|------------------------------------------------|-----------------------------|---------------------|----------|----|----------|-----------|------|------------|-----|
| Groupe               | Designation                                    | Marque                      | Signes              | Quantite | 03 | FPIF     |           | LUL  | DEC/DDM    | L/J |
| Boisson              | Armagnac dénaturé 2 It                         |                             |                     | 0,300    | LT | 6,664 €  | 1,999 €   |      |            |     |
| Boucherie            | Test HA 4 13-7                                 | LA PARISIENNE               | (BBC, FLF,<br>CFDF) | 58,000   | BT | 5,000 €  | 290,000 € |      |            |     |
| Boisson              | Armagnac dénaturé 2 It                         |                             |                     | 5,000    | LT | 6,664 €  | 33,321 €  | lot4 | 28/08/2020 |     |
| Volaille             | Poulet fermier des Landes<br>1,4/1,6 kg        |                             | (LR, IGP,<br>VF)    | 4,000    | KG | 4,900 €  | 19,600 €  |      |            |     |
| Epicerie             | Abricot au naturel bt 4/4                      | лс                          |                     | 3,000    | вт | 1,192€   | 3,575€    |      |            |     |
| Surgelé              | Alouette de boeuf sg 140 g                     |                             |                     | 19,720   | KG | 4,720 €  | 93,078 €  |      |            |     |
| Surgelé              | Persil haché sg 250 g                          |                             |                     | 2,000    | KG | 2,779€   | 5,558€    |      |            |     |
| Crémerie             | Yaourt lait entier nature Bio<br>HVE           |                             | (AB, HVE)           | 128,000  | UN | 0,250 €  | 32,000 €  |      |            |     |
| Volaille             | Sauté de dinde s/os s/peau s/v<br>2,5 kg       | LE GAULOIS<br>PROFESSIONNEL |                     | 140,458  | KG | 4,700 €  | 660,153 € |      |            |     |
| Crémerie             | Activia saveur vanille (x4) 125 g              | ACTIVIA                     |                     | 120,000  | UN | 0,438 €  | 52,560 €  |      |            |     |
| Crémerie             | Yaourt "gourmand" ananas<br>passion (x1) 150 g | MAMIE NOVA                  |                     | 16,000   | UN | 0,579€   | 9,264 €   |      |            |     |
| Boulangerie          | Gros pain                                      |                             |                     | 50,000   | UN | 0,812 €  | 40,620 €  |      |            |     |
| Boulangerie          | Pain restaurant 400 g                          |                             |                     | 40,000   | UN | 0,650 €  | 26,000 €  |      |            |     |
| Crémerie             | Abondance kg                                   |                             | (AOP)               | 6,000    | KG | 9,897 €  | 59,382 €  |      |            |     |
| Surgelé              | Filet de colin lieu sg 200/400 g               |                             |                     | 49,100   | KG | 10,020 € | 491,987 € | 1    |            |     |
| Volaille             | Cuisse de poulet déjointée kg                  |                             | (ABE, AB)           | 9,000    | KG | 2,000 €  | 18,000 €  |      |            |     |
| Fruits et<br>légumes | Carotte entière épluchée<br>ébouttée 5 kg      |                             |                     | 50,000   | KG | 1,200 €  | 60,000 €  |      |            |     |
| Non alimentaire      | Plonge manuelle concentrée<br>bidon 5 lt       |                             | (ECO)               | 2,000    | вт | 7,128 €  | 14,257 €  |      |            |     |
| Surgelé              | Frites "Bistro-style" 14/14 sg<br>2.5 kg       | MC CAIN                     |                     | 20,000   | KG | 10,000 € | 200,000 € |      |            |     |

Page 1 / 11

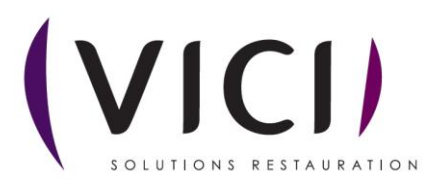